## SETTING UP YOUR VIRTUAL FOOD DRIVE

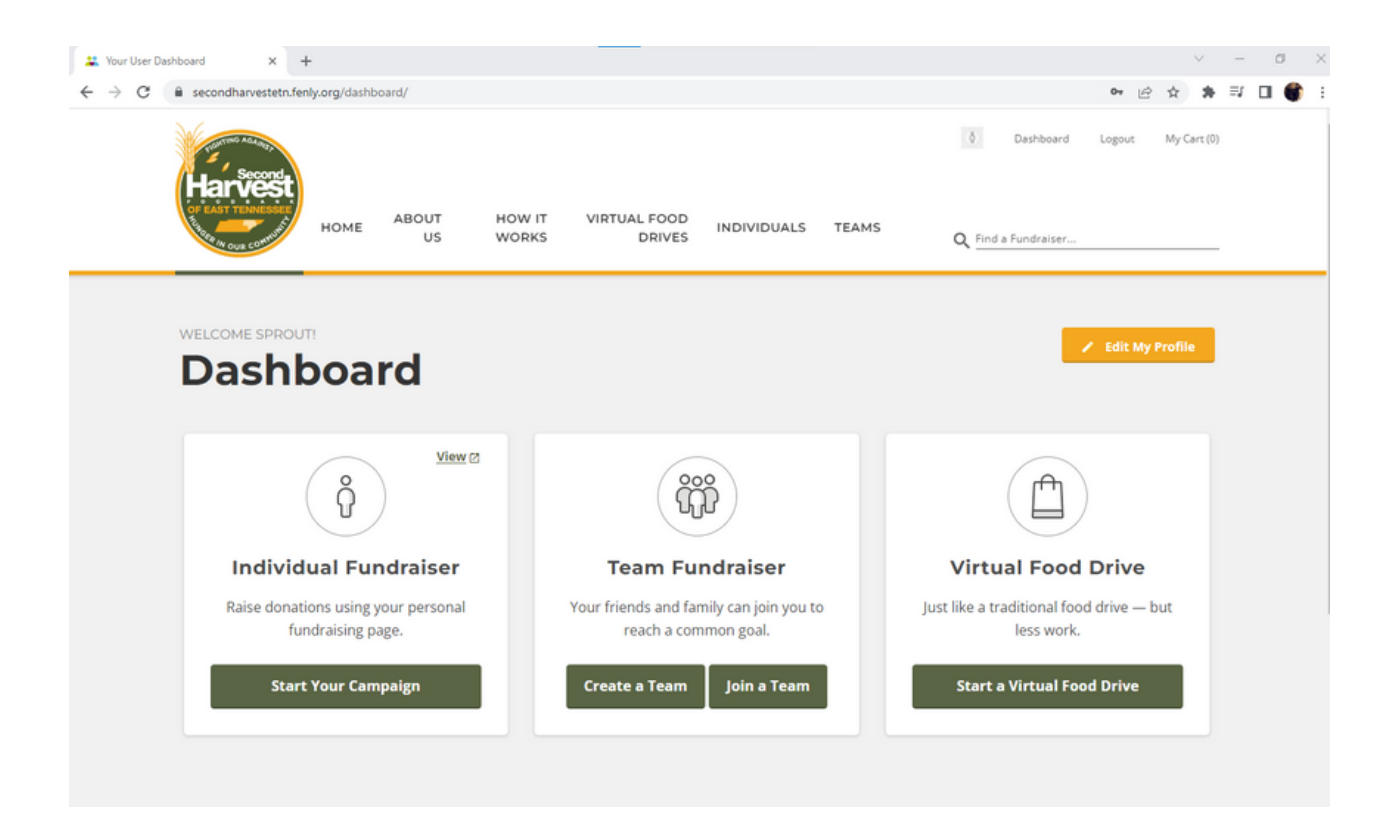

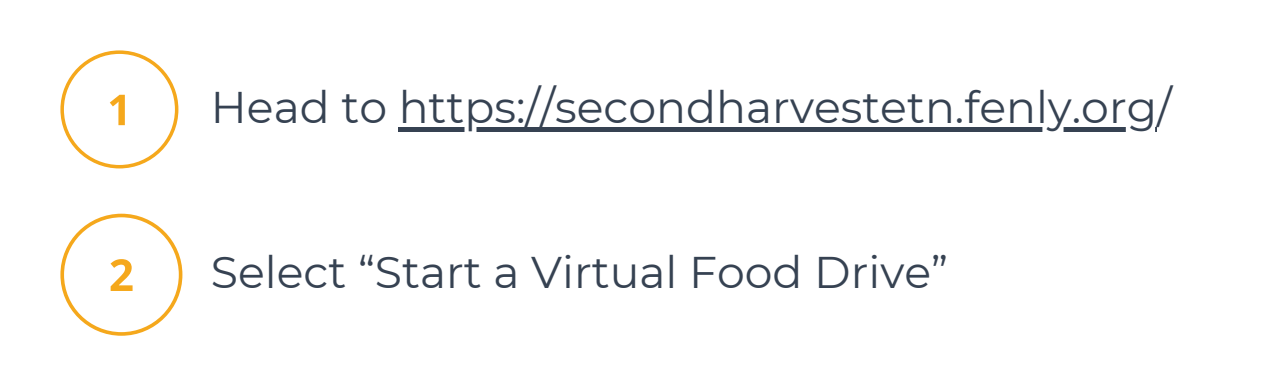

| Harvest    | HOME ABOUT | HOW IT VIRTUAL FOOD INDIVIDUALS TEAMS                                                                                                    | Login Register My Cart (0) |
|------------|------------|----------------------------------------------------------------------------------------------------|----------------------------|
| Base const | US         | WORKS DRIVES                                                                                                    | Q Find a Fundraiser        |
|            |            | RECISTER HERE         First         Last         Email Address         Your password must be between 8 and 22 characters and include at least one letter and one number. You may use letters, numbers and the following special characters: 1 @ # \$ %         Password         Confirm         I'm not a robot         Register Now! |                            |

Register your account by filling out the above information

|            | HOME                                              | ABOUT<br>US                      | HOW IT<br>WORKS | VIRTUAL FOOD<br>DRIVES | INDIVIDUALS | TEAMS | Dashboard     Dashboard | Logout My Cart (0) |  |
|------------|---------------------------------------------------|----------------------------------|-----------------|------------------------|-------------|-------|-------------------------|--------------------|--|
| VIRTUAL FO | ood drive<br>t Run                                |                                  |                 |                        |             |       |                         | Sashboard          |  |
| ×          | Basic Ir     Your Virtual For     Test Run's Virt | od Drive's Nam<br>ual Food Drive | n & Desci<br>e* | ription                |             |       |                         |                    |  |
|            | Custom URL *                                      | vestetn.fenly.org                | /drive/ test-r  | uns-virtual-food-dr    | ive         |       |                         |                    |  |
|            | Company/Orga                                      | nization Name                    |                 |                        |             |       |                         |                    |  |

4

3

Name your food drive. The URL will auto-populate based on this name — feel free to change the URL or leave it

## Short Description for Your Virtual Food Drive

A Virtual Food Drive allows you to purchase food for the food bank from wherever you are! Thanks to the partnerships we've developed and connections with wholesale distributors, when you give to Second Harvest Food Bank, your dollar stretches even farther! With more than 200,000 East Tennesseans currently experiencing hunger, your support makes a difference. Together we can Fight Hunger and Feed Hope!

It's generally best to keep this to a few sentences.

## Virtual Food Drive Image

5

Choose File No file chosen

This image will be cropped to **200 x 200 pixels**. It is recommended you upload a square image for best results.

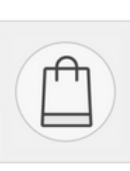

Current Image

No image uploaded.

This description also auto-populates, and you are welcome to edit what is provided or leave as-is

If you'd like to include an image on your page, upload one now

| Contractions and<br>Contractions<br>Contractions<br>C | econd<br>Messee<br>Messee | HOME                                          | ABOUT<br>US           | HOW IT<br>WORKS          | VIRTUAL FOOD<br>DRIVES    | INDIVIDUALS           | TEAMS | ð t | Dashboard<br>undraiser | Logout | My Cart (0) |  |
|----------------------------------------------------------------------------------------------------|---------------------------|-----------------------------------------------|-----------------------|--------------------------|---------------------------|-----------------------|-------|-----|------------------------|--------|-------------|--|
| VIRTUAL FO                                                                                                    | ood dri'                  | ve<br><b>un</b>                               |                       |                          |                           |                       |       |     |                        | 🚦 Dash | iboard      |  |
| ><br>~                                                                                                    | 1. B                      | asic In<br>irtual I                           | formatic<br>Food Driv | on & Desc<br>ve Goal     | ription                   |                       |       |     |                        |        |             |  |
|                                                                                                    | Set a V<br>\$5<br>Set o   | Virtual Foo<br>00.00<br>a fundraising<br>Next | d Drive Goal          | *<br>tual food drive. Vi | rtual food donations will | go towards this goal. |       |     |                        |        |             |  |
| >                                                                                                    | 3. <b>D</b>               | ates                                          |                       |                          |                           |                       |       |     |                        |        |             |  |
| >                                                                                                    | 4. <b>P</b> I             | roduct                                        | s                     |                          |                           |                       |       |     |                        |        |             |  |

7

Change or leave the drive goal amount to set a fundraising goal for donations to count towards

|   | Harv<br>Flarv<br>OF EAST TEN | HOME                 | ABOUT<br>US         | HOW IT<br>WORKS    | VIRTUAL FOOD<br>DRIVES | INDIVIDUALS | TEAMS | <ul> <li>Dashboard Logout My Ca</li> <li>Q Find a Fundraiser</li> </ul> | ort (0) |
|---|------------------------------|----------------------|---------------------|--------------------|------------------------|-------------|-------|-------------------------------------------------------------------------|---------|
| V | irtual fo                    | t Rur                | ı                   |                    |                        |             |       | 5 Dashboard                                                             |         |
|   | >                            | 1. Basic             | Informati           | on & Desc          | ription                |             |       |                                                                         |         |
|   | >                            | 2. Virtua            | l Food Dri          | ve Goal            |                        |             |       |                                                                         |         |
|   | ~                            | 3. Dates             |                     |                    |                        |             |       |                                                                         |         |
|   |                              | This virtual<br>Next | food drive is alway | s open (no start/e | nd date)               |             |       |                                                                         |         |
|   | >                            | 4. Produ             | cts                 |                    |                        |             |       |                                                                         |         |

Select a start and end date for your drive **or** opt to keep it open

8

|   | HOME ABOUT HOW IT VIRTUAL FOOD<br>US WORKS DRIVES                              | Dashboard Logout My Cart (0)  INDIVIDUALS TEAMS  Q Find a Fundraiser |
|---|--------------------------------------------------------------------------------|----------------------------------------------------------------------|
| * | 4. Products                                                                    |                                                                      |
|   | 2% Milk<br>50 ct - 8 oz box of 2% milk<br>Price: \$20.00                       | Beef Stew       60 ct - 20 oz can of beef stew       Price: \$75.00  |
|   | Brown Rice<br>30 ct - 1 lb bag brown rice<br>Price: \$15.00                    | Canned Peaches<br>60 ct - 15.2 oz can of peaches<br>Price: \$40.00   |
|   | Canned Peas & Pinto Beans<br>45 ct - 15 oz can of peas/pinto<br>Price: \$25.00 | Canned Tuna<br>14 ct - 5 oz can of tuna.<br>Price: \$10.00           |
|   | General Donation     Donate a specific dollar amount     Price: \$0.00         | Juices & Water<br>Juice boxes and bottled water<br>Price: \$18.00    |
|   | Peanut Butter  12 ct - 18 oz jars of peanut butter  Price: \$31.00             | Toasted Oats Cereal 32 ct - 15 oz box of Toasted Oats Price: \$50.00 |

Check items you'd like donors to be able to choose from in your drive

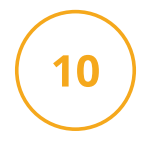

Save to finish — if you need to make additional changes later, do so in your Dashboard

## CONGRATS — YOU'VE MADE A VIRTUAL FOOD DRIVE!

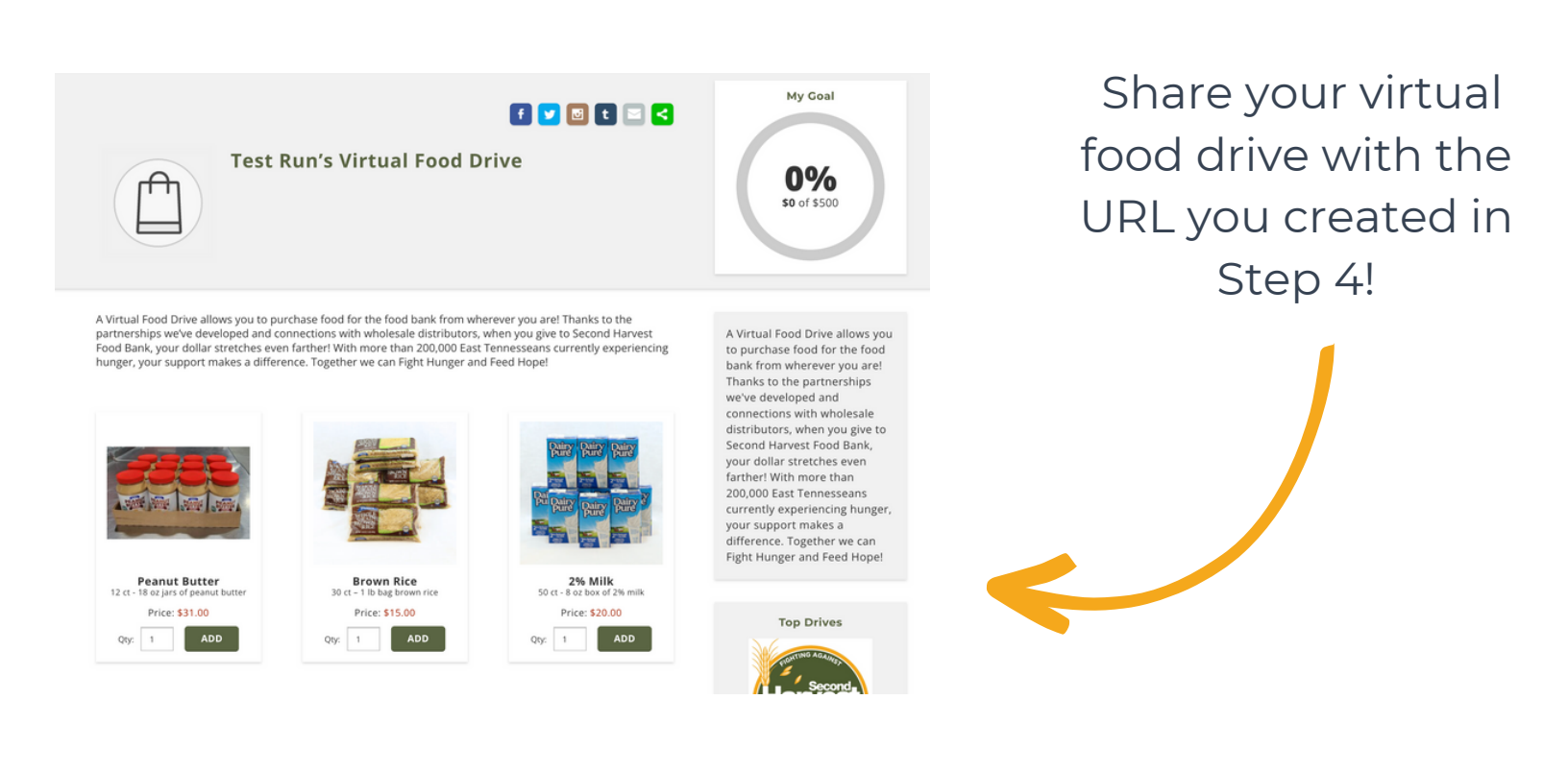

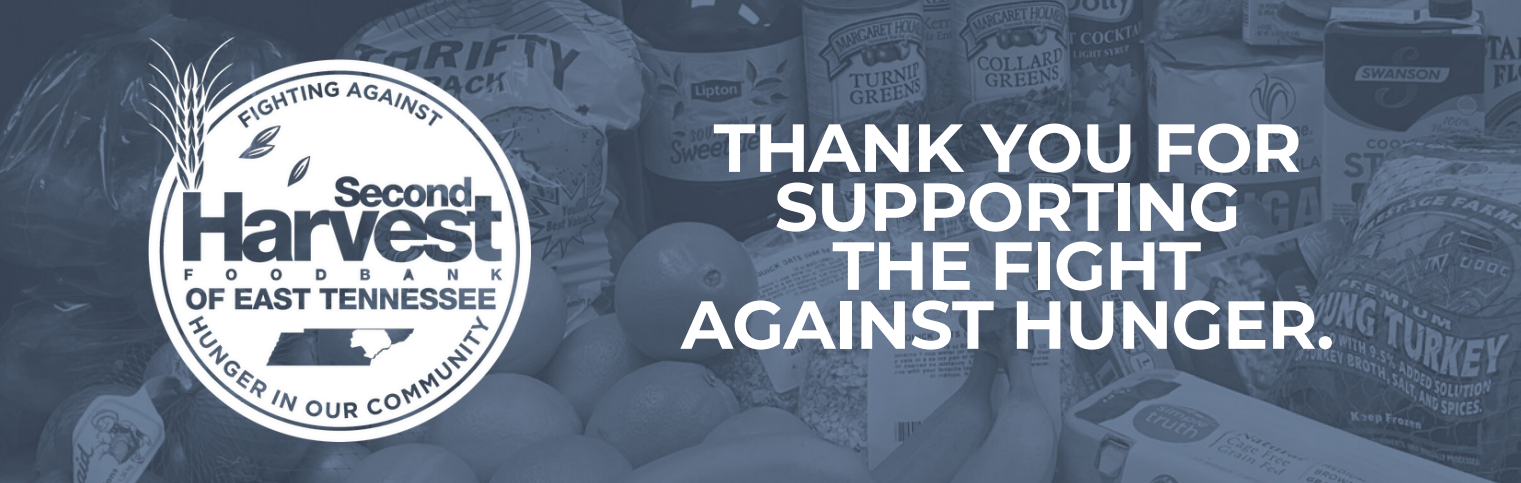

Please contact 865-243-8211 or fooddrives@secondharvestetn.org with questions.